## HOTELIR Birokrat Next aplikacija

za skeniranje dokumentov

## 2018

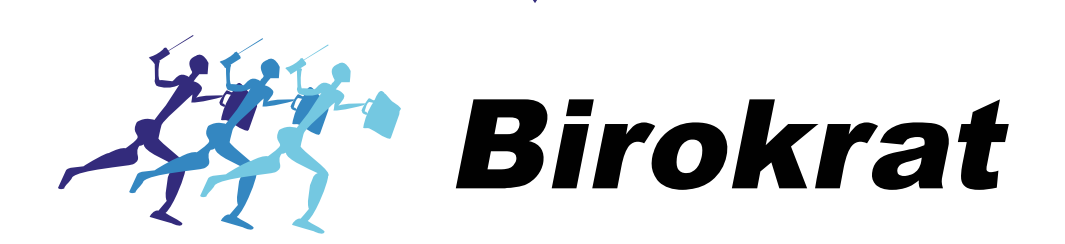

W W W . B I R O K R A T . S I

## 1] Birokrat Next aplikacija za skeniranje dokumentov

1. Odpremo aplikacijo Next in kliknemo Hotelir

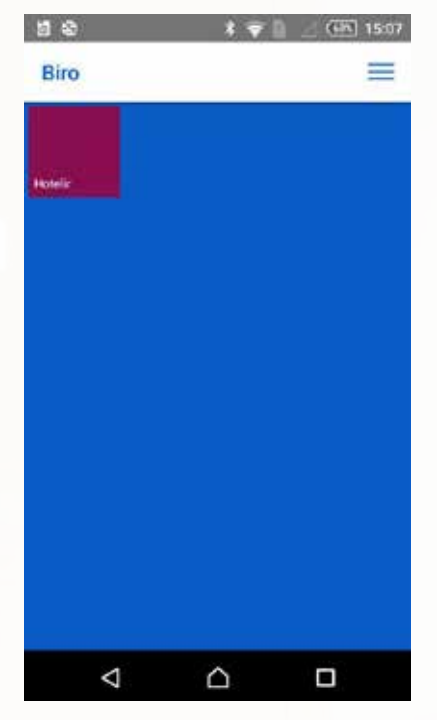

3. Kliknemo "Skeniraj"

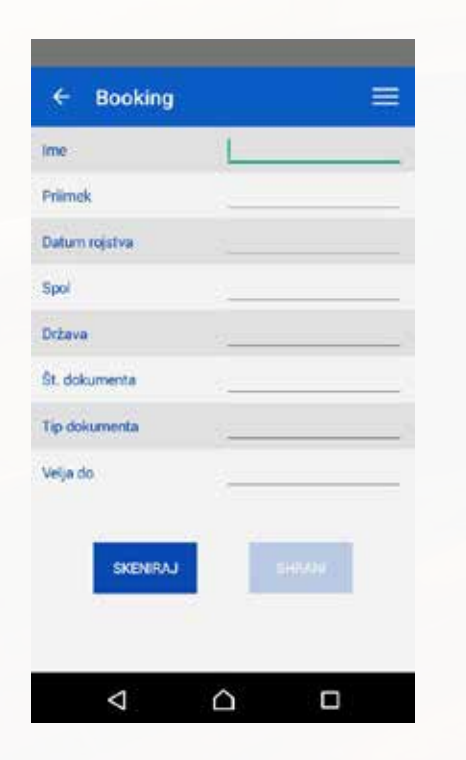

2. Nadaljujemo na Booking

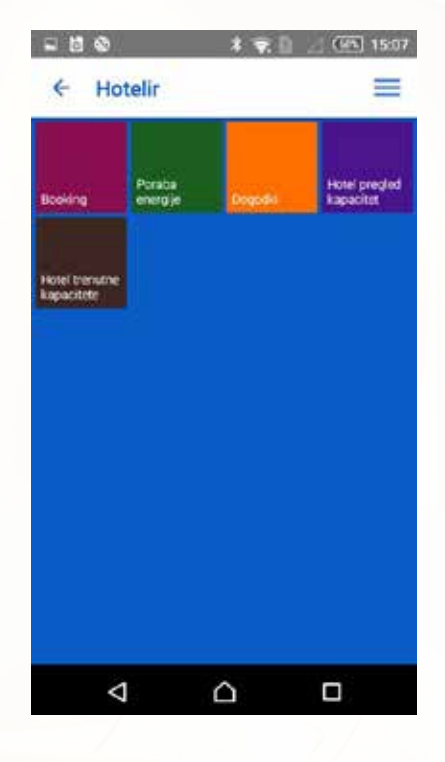

4. Pametni telefon približamo dokumentu.

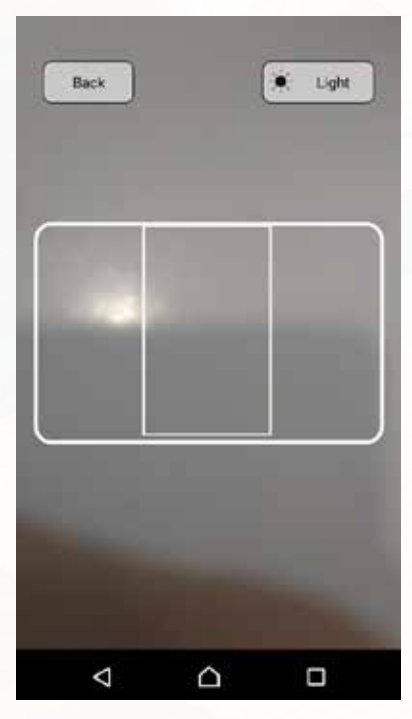

5. Skeniramo lahko vsak slovenski in tuji dokument, ki vsebuje spodaj označeno polje.

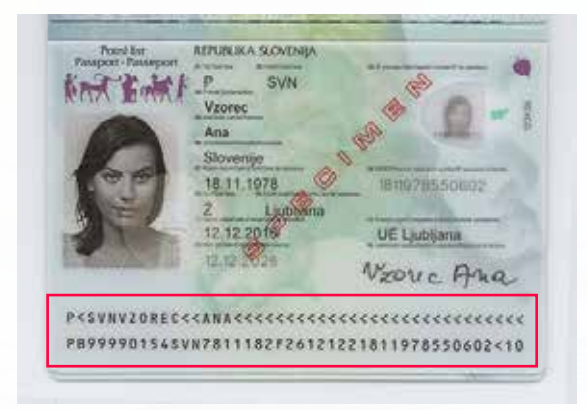

6. Čitalec približamo dokumentu in počakamo za trenutek, da aplikacija prebere podatke. Ob zaključku nas obvesti s kratkim tonom in čitalec se zapre.

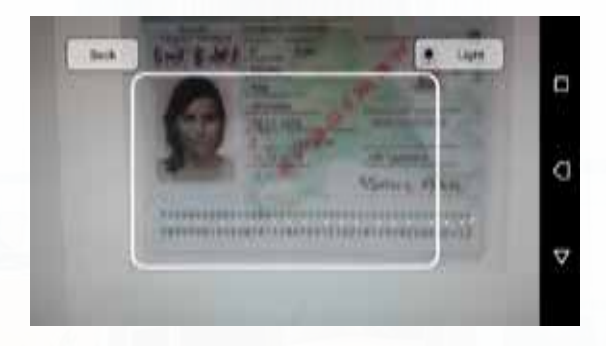

7. Izpišejo se nam podatkina desni sliki. Preverimo, če se ujemajo in kliknemo "Shrani".

Z aplikacijo lahko preberemo več dokumentov in jih shranimo. Birokrat bo ustvaril bazo skeniranih dokumentov.

| A 10 40            | 🕴 💎 📋 🔝 (선정) 19:41 |  |  |
|--------------------|--------------------|--|--|
| ← Booking          | =                  |  |  |
| Ime                | ANA                |  |  |
| Primek             | VZOREC             |  |  |
| Datum rojstva      | 1978-11-18         |  |  |
| Spol               | F                  |  |  |
| Država             | SVN                |  |  |
| Št. dokumenta      | P89999015          |  |  |
| Tip dokumenta      | <u>P</u>           |  |  |
| Velja do           | 2026-12-12         |  |  |
|                    |                    |  |  |
| SKENIRAJ           | SHRANI             |  |  |
|                    |                    |  |  |
|                    |                    |  |  |
| $\bigtriangledown$ |                    |  |  |

2

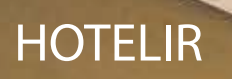

8. V Birokrat Hotelirju izberemo rezervacijo in kliknemo "Dodaj gosta".

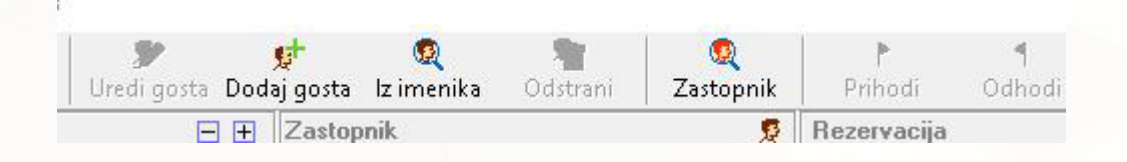

9. Kliknemo gumb "Iz telefona". V kartoteko gosta se bodo podatki sami izpisali. Če smo skenirali in shranili več dokumentov hkrati, se nam odpre meni z vsemi skeniranimi dokumenti, iz katerega izberemo osebo, ki jo želimo vnesti.

| sebi                  | 🗖 Oseba ie blokira | na           | 🗹 Podatki o naslovu |  |
|-----------------------|--------------------|--------------|---------------------|--|
| seba                  | Podjetje           |              | Tujec               |  |
| Shrani in <u>D</u> od | aj Slikaj          | 🏹<br>Kartica | 👫<br>Iz telefona    |  |
| doctor ofene          | 7                  |              |                     |  |

Birokrat bo sam uvozil podatke v kartoteko, izbrati moramo še spol in mesto rojstva.

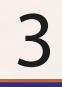